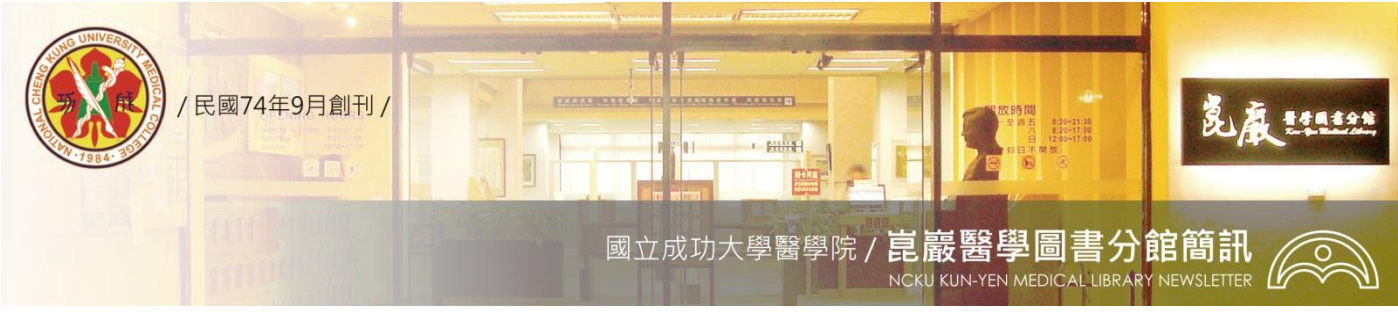

民國 93/06/10 發刊; 96 年 08 月 22 日更新

第 220 期

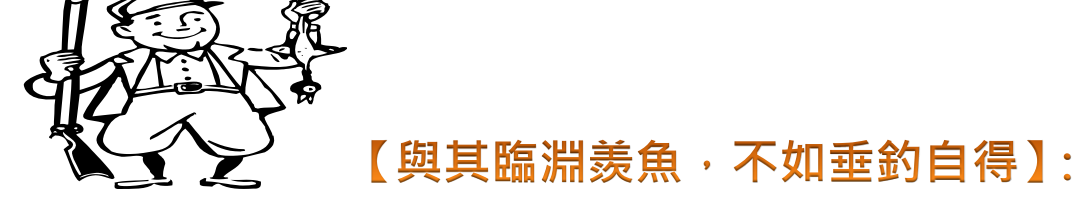

## 成大人如何從家中或他處查詢或下載電子資源

當您在家中或出差在國內、外,想要從校外連線查詢或下載本校訂購的電子資源,需透過 RPA 認證防火牆,再輸入個人借還書證號(識別證或學生證號)與密碼,就可使用瀏覽或下載全文。設定方式,請見下列圖示及說明!!

| 🚰 歡迎光臨國立成功大學圖書館醫學院分館(MEDLIB) - Microsoft Internet Explorer                                                                                                    |                                                                                                    |
|----------------------------------------------------------------------------------------------------|----------------------------------------------------------------------------------------------------|
| 檔案(E) 編輯(E) 檢視(Y) 我的最愛(                                                                                                    | A) 工具(I) 説明(H)                                                                                                    |
| ③ 上一頁 ▼ ② · ▲ ② ☆ ◇ 持尋 ☆ 我的最爱 ④ ② • → ◎ ◎ ▼ → ※                                                                                                    |                                                                                                    |
| 網址① 🛃 http://www.medlib.ncku.edu.tw/                                                                                                    | <b>柯</b> 際網路選項 ? 🗙                                                                                                    |
| mywebsearch -                                                                                                    |                                                                                                    |
| 1001001001010010010010010010010010000100010000                                                                                                    |                                                                                                    |
| 1101 001101011010111000010                                                                                                    | 如果您設定連線時必須設定 proxy 伺服器,請 設定值(S)                                                                                                    |
| <ul> <li>三域網路 (LAN)</li> <li>自動組態</li> <li>自動設定會取定。</li> <li>自動値測設</li> <li>使用自動組<br/>網址(R)</li> <li>Provy 伺服器</li> <li>発転的區域<br/>號或 VPN 疑<br/>網址(E):</li> <li>近端網切</li> </ul> | 設定     ? ×       代手動設定。要確保使用手動設定,請停用自動設     設成預設值(E)       定(山)     (施指令碼(S))       (施指令碼(S))     區域網路設定(L)       * pa.lib.ncku.edu.tw        網路使用 Proxy 伺服器 (這些設定將不會套用到撥<br>(調約(2))     3128       連接埠(D):     進階(C)       並不使用 Proxy(B) |
|                                                                                                    |                                                                                                    |
| 詳細設定文字說明請見下頁                                                                                                    |                                                                                                    |

1、開啟瀏覽器(以 IE 為例) → 輸入醫圖網址 http://www.medlib.ncku.edu.tw。

- 2、設定【工具(T)】→【網際網路選項】→【一般】→ temporary internet files ,點選 【刪除 cookies】及【刪除檔案】(刪除所有離線檔案)→【確定】。
- 3、【網際網路選項】→【連線】→【區域網路設定】→【PROXY 伺服器】→□【框框 打勾】→【網址設為:rpa.lib.ncku.edu.tw 連接埠:3128】→【確定】。
- 4、此時要出現對話框,使用者名稱:【請輸入個人借還書之帳號】(識別證或學生證號);密碼:自設或系統設定 →【確定】→ 點選欲查詢的資料庫或電子期刊。
- 5、當您不再瀏覽或下載圖書館電子資源時,請記得把【工具(T)】→【網際網路選項】
   →【連線】→【區域網路設定】→【PROXY 伺服器】→□【打勾拿掉】→【確定】,
   以便連結至其他各式網頁。
- 6、若您按照上列圖示與說明,仍無法出現要求輸入帳號、密碼的對話框,建議您可 先參考
- (1) 醫圖網頁:認證防火牆-(代理伺服器 Proxy)設定無法出現認證畫面之解答 篇 (http://www.medlib.ncku.edu.tw/ejournal/setup\_proxy.htm)
- (2)總圖網頁:校外連線設定方法(http://cdnet.lib.ncku.edu.tw/93cdnet/question/outcampus/outcampus.htm)

※ 如您任何連線醫圖電子資源的問題,請洽詢醫圖參考館員,

☎ 06-2353535 分機 5122;

E-mail: medref@libmail.lib.ncku.edu.tw